## 订单批导流程

| 1.进入订单管                                          | <sup></sup> 雪理            |                | 言息,点击订              | 「单批导                         | /京东      | 导入     |                                       |                        |           |                       |           |        |         |            |           |
|--------------------------------------------------|---------------------------|----------------|---------------------|------------------------------|----------|--------|---------------------------------------|------------------------|-----------|-----------------------|-----------|--------|---------|------------|-----------|
| 客户管理系统                                           | 订单                        | 信息管理           |                     |                              |          |        |                                       |                        |           |                       |           |        |         |            |           |
| *************************************            | 订单编号                      |                |                     |                              | 客户编码     |        |                                       |                        | 客         | 客户名称                  |           |        |         | 订单状态;      | 青选择       |
| Ø 接口文档                                           | 订单时间始 2023-11-01 14:34:56 |                |                     | 订单时间止                        |          |        |                                       | 订                      | 订单类型请选择   |                       |           |        | 销售组织;   | 青选择        |           |
| 谷 主数据 く                                          |                           | Q.搜索 @ 重置      | Q 详情 <b>上</b> 集     | 导出 土 订单排                     | 北导 👤     | 京东导入   | <b>土</b> 重新上传                         | 默认查询;                  | 近30天数据    |                       |           |        |         |            |           |
| ☰ 基础信息 <                                         |                           | 订单编号 🔶         | 政策文件号   🍦           | 政策文件名称 🝦                     | 制单人 🔶    | 客户编码 👙 | 客户名称 🝦                                | 下单时间 🝦                 | 应付总额      | ↓ 订单类型 👙              | 平台采购单号    | 订单状态   | 接口状态    | 接口回传订单号    | ⇒ 订单总额    |
| <ul> <li>□ 产品管理 &lt;</li> <li>◆ 政策管理 </li> </ul> | 0                         | C1912 2 856    |                     |                              | 60002195 | 100179 | ∦ ;}资<br>(↓)有                         | 2028-12-30<br>00:00:00 | 0         | ZOR1标准订<br>单-KA直营     | 193610102 | 未提交    |         |            | 0         |
| ✔ 订单管理 ✓                                         | 0                         | C1912 2 j859   |                     |                              | 60002195 | 100179 | 。)<br>    资资<br>(                     | 2028-12-30 00:00:00    | 0         | ZOR1标准订<br>单—KA直营     | 193610102 | 未提交    |         |            | 0         |
| 对账单管理<br>订单审核<br>KA直营订单批导                        | 0                         | C1912 75865    |                     |                              | 60002195 | 100179 | 」<br>康<br>■<br>资<br>(「<br>有<br>『<br>」 | 2028-12-30<br>00:00:00 | 10687.58  | ZOR1标准订<br>单—KA直营     | 193610102 | 审核通过   | 成功      | 0010979353 | 10687.58  |
| 物流短信<br>(订单信息)<br>琴客下单                           | 0                         | C2023 01557485 | NB 1XSZC20 110001   | 2023: KA韩東品<br>牌政 (老费用<br>3) | 100729   | 100729 | 张<br>区 L 易<br>有 2 J                   | 2023-12-01<br>14:34:11 | 36111.84  | ZHXC试用装<br>专项货补订<br>单 |           | 已提交    | 成功      | 0011637484 | 36111.84  |
| 日日 - 〒<br>发货单信息<br>后台下单                          | 0                         | C2023 01557484 | NB601X: C 23110001  | 2023:<br>牌政<br>(老费用<br>3)    | 108068   | 108068 | 昆 润<br>贸 公                            | 2023-12-01<br>14:31:27 | 9454.56   | ZHXC试用装<br>专项货补订<br>单 |           | 已提交    | 成功      | 0011637483 | 9454.56   |
| 后台退单<br>▲ 系统管理 〈                                 | 0                         | C2023 01557483 | NB601XSZ( )23110002 | 2023: 《A韩束品<br>牌(新费用池)       | 100729   | 100729 | 张 说<br>区域 , 3<br>有1 公                 | 2023-12-01<br>14:29:54 | 123260.32 | ZHX货补订<br>单           |           | 未提交    | 失败      |            | 123260.32 |
| ⊕ 测试                                             |                           |                |                     | 2023年KA韩東品                   |          |        | 昆山 i 靓润                               | 2023-12-01             |           | ZHXC试用装               |           | - 10-4 | 10 == 1 |            |           |

## 2.下载导入的模版,填入导入的单据后,点击选择文件上传,再点击确定,即可触发导入

| 100179 | 康成投资<br>(中国)有<br>限公司   | 2028-12-30<br>00:00:00 | 0                        | ZOR1标准订<br>单-KA直营 | 193610102 | 未提交  |  |
|--------|------------------------|------------------------|--------------------------|-------------------|-----------|------|--|
| 100179 | 康成投资<br>(中国)有<br>限公司   | 2028-12-30<br>00·00·00 | 0                        | ZOR1标准订<br>单—KA直营 | 193610102 | 未提交  |  |
| 100179 | 康成投资<br>(中国)1<br>限公司   | 选择文件                   | <mark>2</mark><br>选择任何文件 | ^                 | 193610102 | 审核通过 |  |
| 100729 | 张家港保和<br>区焌珮贸4<br>有限公司 | 上模板下载                  | 1                        | 确定                |           | 已提交  |  |
| 108068 | 昆山市靓汕<br>贸易有限公<br>司    | 2023-12-01<br>14:31:27 | 9454.56                  | 专项货补订单            |           | 已提交  |  |
| 100729 | 张家港保税<br>区焌珮贸易<br>有限公司 | 2023-12-01<br>14:29:54 | 123260.32                | ZHX货补订<br>单       |           | 未提交  |  |

3.如导入失败,可查询未提交SAP的单据,重新上传

 

 Last update:
 K-2023/12/01 06:40
 K-4/2 F

 106:40
 K-4/2 F

 2023/12/01 F
 K-4/2 F

 106:40
 K-4/2 F

 106:40
 K-4/2 F

 106:40
 K-4/2 F

 106:40
 K-4/2 F

| 丁单信息管理                                                                  |                                                                       |                                                        |                     |               |                      |           |                    |
|-------------------------------------------------------------------------|-----------------------------------------------------------------------|--------------------------------------------------------|---------------------|---------------|----------------------|-----------|--------------------|
| 订单编号<br>订单时间始 2023-11-29 09:30:36 — — — — — — — — — — — — — — — — — — — | 客户编码<br>订单时间止                                                         |                                                        | 客户名称<br>订单类型请选择     |               | 丁单状态 未提交<br>→ 销售组织请选 | :<br>择    | ~                  |
| 创建人 60006237                                                            | 1.输入导入时间                                                              | 和自己的工号                                                 |                     |               | 2.选没提交的              | 的单子,排     | 搜索                 |
| Q. 搜索 首重置 Q. 详情 ▲ 导出<br>订单编号 ↓ 政策文件号 ↓ 政策文件名称 ↓                         | <ul> <li>▲ 订单批导</li> <li>▲ 京东导入</li> <li>制単人 ⇒ 客户编码 ⇒ 客户名称</li> </ul> | <ul> <li>▲ 重新上传</li> <li>▶ 下单时间 ◆ 应付总额 ◆ 订单</li> </ul> | 援<br>送类型 ♦ 平台采购单号 ♦ | 订单状态 🔶 接口状态 🔶 | 接口回传订单号 🔶 订单总额       | ♦ 订单有效期 ♦ | C Ⅲ-<br>完全发货日期 ♦ 作 |
| C 231129556704                                                          | 60006237 112442 浙江吴超<br>络科技有<br>公司                                    | Z2023-11-29<br>09:42:34                                | 3寄售铺<br>货           | 未提交 失败        |                      |           | 浅灰有                |
| O C231129556702                                                         | 浙江奥超<br>60006237 112442 络科技者<br>公司                                    | 2023-11-29 ZKE<br>09:42:34                             | B寄售铺<br>货           | 未提交    失败     |                      |           | 注<br>所<br>有        |
| 3.单选订单                                                                  | 4                                                                     | 重新上传                                                   |                     |               |                      |           |                    |
|                                                                         |                                                                       |                                                        |                     |               |                      |           |                    |
|                                                                         |                                                                       |                                                        |                     |               |                      |           |                    |

| From:<br>http://wiki.chicmax.net/ - 上美I <b>T WIKI</b>                                                                                                    | j |
|----------------------------------------------------------------------------------------------------|---|
| Permanent link:<br>http://wiki.chicmax.net/doku.php?id=cms%E5%9F%BA%E6%9C%AC%E6%93%8D%E4%BD%9C:%E8%AE%A2%E5%8D%95%E6%89%B9%E5%AF%BC%E6%B5%81%E7%A8%8<br>Last update: 2023/12/01 06:40 |   |
|                                                                                                    |   |